# Botón de pago

Guía para operar sin la presencia física del usuario y su tarjeta

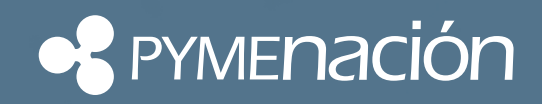

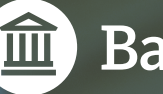

Banco Nación

El botón de pago es una nueva alternativa para la realización de operaciones de venta telefónica a través de la plataforma Nación Pos Web, sin la presencia física del usuario y su tarjeta, que le permite al comercio adherido a PymeNación operar de manera ágil, sencilla y totalmente gratuita.

## ¿Cómo se emite un botón de pago?

El comercio debe ingresar a **PymeNación Consultas** haciendo clic en la opción del menú "Autorización Web".

- 1. Ingresá a PymeNación Consultas. Si es la primera vez, deberás gestionar el ID de usuario y contraseña comunicándote al **0810-666-4444.**
- 2. Accedé a la solapa Autorización Web con segundo factor de autenticación (Token).
- 3. Seleccioná Gestión de Autorizaciones > Botón de pago.
- 4. Ingresá los datos del botón de pago que deseás generar y presioná Aceptar.

| 🗣 Pymenación                                          | Nación POSweb     Gestión de autorizaciones |  |
|-------------------------------------------------------|---------------------------------------------|--|
| Inicio = Botón de Pago                                |                                             |  |
| Botón de P                                            | ago                                         |  |
| Tiempo de                                             | Sesion : 4 minutos y 17 segundos            |  |
| Datos del Usuari<br>Recuerde completar todos los camp | 0<br><sup>05</sup>                          |  |
| E-mail                                                | E-mail                                      |  |
| Referencia                                            | Referencia / Descripcion                    |  |
| Referencia Cupón                                      | Referencia Cupon                            |  |
| Datos de la oper<br>Recuerde completar todos los camp | ación                                       |  |
| Imputar operación                                     | · · · · · · · · · · · · · · · · · · ·       |  |
| Importe                                               | \$ Importe                                  |  |
| Fecha de Diferimiento                                 | dd/mm/aaaa Fecha de Vto. 1° Cuota           |  |
| Limpiar Formulario                                    | Enviar                                      |  |
|                                                       |                                             |  |
|                                                       |                                             |  |
|                                                       |                                             |  |
|                                                       |                                             |  |
|                                                       |                                             |  |
|                                                       |                                             |  |

## ¿Qué operaciones se pueden realizar?

### > Emisión de botón de pago

**Cerrado:** permite el ingreso manual del email, un código de referencia, el importe y plazo de pago para enviar la operación al cliente. A través del link recibido, el cliente puede gestionar la operación de pago mediante el número de autorización y el comprobante obtenido. El monto de la operación y la fecha de diferimiento, en este caso, no pueden ser modificadas.

**Abierto:** permite el ingreso manual del email y un código de referencia para enviar la operación al cliente. A través del link recibido, el cliente puede gestionar la operación de pago mediante el número de autorización y el comprobante obtenido. Asimismo, debe ingresar el importe, la cantidad de cuotas y la fecha de diferimiento de la operación.

### > Presentación de operaciones<sup>1</sup>

Las autorizaciones aprobadas serán notificadas al comercio y aparecerán en la página de Nación Pos Web, donde se podrá seleccionar un conjunto de autorizaciones para su presentación ante la administradora y posterior procesamiento. Al realizar la presentación se obtiene como respuesta el número de lote que identifica al conjunto de autorizaciones presentadas.

## > Anulación de operaciones<sup>2</sup>

Una autorización aprobada podrá ser anulada por el comercio, siempre y cuando la misma no haya sido presentada a la Administradora. En la sección de autorizaciones se encuentra la opción Anular. El sistema solicitará el ingreso de la contraseña de PymeNación Consultas.

La anulación revertirá la autorización otorgada, restituyéndole el disponible al cliente.

| NODE         NODE         St. NET/ 2020 11.423.01         \$ 180.00         SEPLER         Pendiene         Baison®age         Ver details         Anal 2           Pressentar         1         1         1         1         0         1         0         1         0         1         0         1         0         0         1         0         0         0         0         0         0         0         0         0         0         0         0         0         0         0         0         0         0         0         0         0         0         0         0         0         0         0         0         0         0         0         0         0         0         0         0         0         0         0         0         0         0         0         0         0         0         0         0         0         0         0         0         0         0         0         0         0         0         0         0         0         0         0         0         0         0         0         0         0         0         0         0         0         0         0         0         0 <th>D* PAN</th> <th>OPER<br/>Pecha Autor Dackin</th> <th>ACIONES PENDIENTES DE P</th> <th>RESENTACIÓN</th> <th>Tipo</th> | D* PAN    | OPER<br>Pecha Autor Dackin | ACIONES PENDIENTES DE P | RESENTACIÓN  | Tipo                      |
|----------------------------------------------------------------------------------------------------|-----------|----------------------------|-------------------------|--------------|---------------------------|
|                                                                                                    | Presenter | - seri 21/e1/2023 11/22.01 | 8180.08                 | 128 Penderse | EnverSage Versietalle And |

# ¿Cómo realiza un pago el usuario mediante el botón de pago?

El usuario recibirá un email con el link para realizar el pago.

#### Pasos a seguir:

- 1. Ingresá al link de botón de pago enviado por tu proveedor. Accedé con tu clave de consultas y el factor de autenticación (Token).
- 2. Verificá el comercio que está solicitando el pago.
- 3. Ingresá tus datos personales.
- 4. Ingresá los datos de tu tarjeta y la financiación elegida. De tratarse de un botón de pago abierto, ingresá el importe y la fecha de pago de la primera cuota.

#### Datos de Personales

| Calle      |                | (*) |
|------------|----------------|-----|
| Nro.       |                | (*) |
| Piso       |                |     |
| Dpto.      |                |     |
| Localidad  |                | (*) |
| Cod.Postal |                | (*) |
| Provincia  | Buenos Aires 🗸 | (*) |
| Telefono   |                | (*) |

#### Datos de la Operacion

| Cuotas           | 1            | (*)   |                                                            |
|------------------|--------------|-------|------------------------------------------------------------|
| Importe Total    |              | (*)   |                                                            |
| Fec.Diferimiento | dd/mm/aaaa 🛗 | ) (*) | )  Sin diferimiento                                        |
| Nro.Tarjeta      |              | (*)   |                                                            |
| Mes Vencimiento  |              | (*)   |                                                            |
| Año Vencimiento  |              | (*)   |                                                            |
| CVC              |              | (*)   | Número de 3 dígitos que se encuentra al dorso del plástico |
|                  |              |       |                                                            |

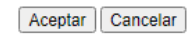

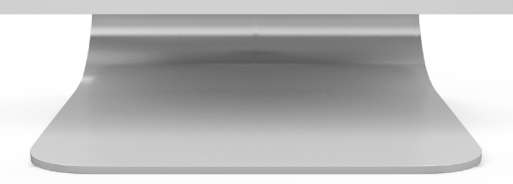

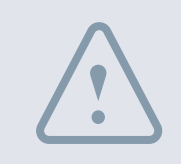

Dado que el botón de pago es gestionado por el usuario con la utilización del segundo factor de autenticación (Token) ya cuenta con la validación para operaciones con tarjeta no presente.

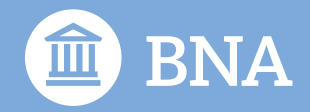

pymenacion.com.ar 0810 666 4444 Seguinos en 🗗 🖸 🞯 in

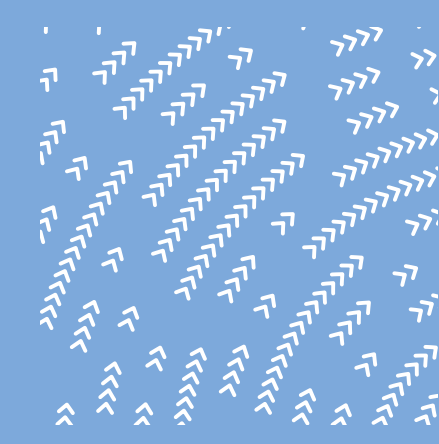

Atención personalizada 4347-8916/8868/8061/8053/8049 pymenacion@bna.com.ar

De lunes a viernes de 9:45 a 17:15